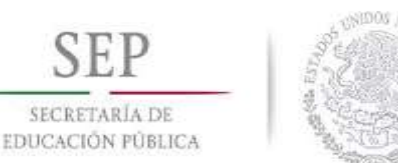

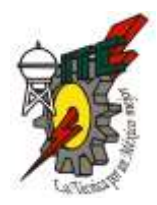

# INSTRUCTIVO PARA EL REGISTRO DE DATOS EN CENEVAL

## **PROCESO DE ADMISIÓN 2016**

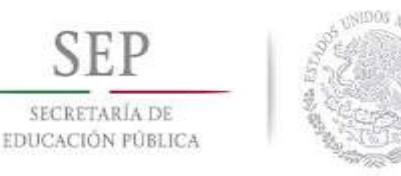

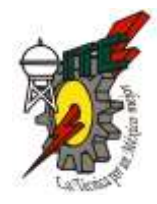

#### Identifica tú número de Matrícula (Preficha) y Contraseña para Ingresar al Sistema de Ceneval.

| The second second second second second second second second second second second second second second second se | Instituto Tecnológico de Celaya                                                   |                                                    |  |
|----------------------------------------------------------------------------------------------------|-----------------------------------------------------------------------------------|----------------------------------------------------|--|
| Preficha:                                                                                                    | P130024                                                                           |                                                    |  |
| Nombre del aspirante:                                                                                           | NOMBRE NOMBRE                                                                     |                                                    |  |
| Concepto de pago:                                                                                               | Solicitud de ficha de pago para el examen de admisón,<br>Período Agosto-Diciembre |                                                    |  |
| Fecha limite de pago:                                                                                           | 2013-03-9                                                                         | Total de Importe:\$1300.00M.N.                     |  |
| 0P13002400310029370                                                                                             | 0E44                                                                              | Scotiabank                                         |  |
| El pago lo puede realiza                                                                                        | r en Scotiabank por conce                                                         | pto de inscripción con No. de servicio 2550 Alumno |  |
| Dato                                                                                                    | s de acceso                                                                       | 1                                                  |  |
| Usuar                                                                                                    | io: P130024                                                                       |                                                    |  |
|                                                                                                    |                                                                                   | tendiá                                             |  |

# También, puedes encontrar la matricula (preficha) y contraseña, en el correo que se te envió al momento de que realizaste el registro de tus datos.

#### HASTA QUE RECIBAS EL CORREO DE CONFIRMACIÓN, DE QUE TU PAGO FUE REGISTRADO, PODRAS CONTINUAR CON EL SIGUIENTE PASO.

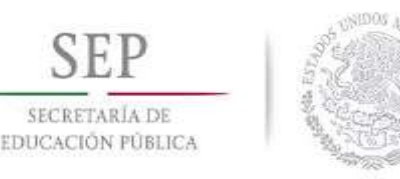

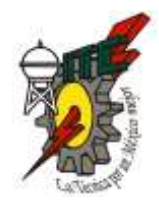

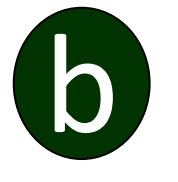

Ingresa al Sistema de Ceneval, para registrar tus datos

(copia la liga y pégala en tu navegador de internet):

http://registroenlinea.ceneval.edu.mx/RegistroLinea/index

Cerrado.php

Ten a la mano los datos de Numero de Preficha (Este numero es tu matrícula) y Contraseña.

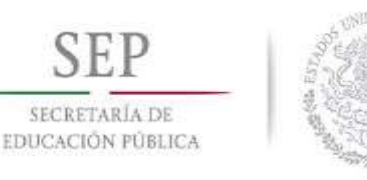

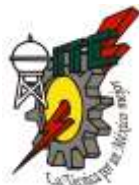

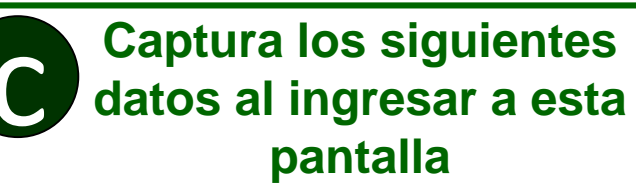

- **SELECCIONA EN:**
- Institución: INSTITUTO TECNOLOGICO DE CELAYA
- Matricula: NUMERO DE PREFICHA
- Programa/Carrera: Especialidad que escogiste.
- Campus: Instituto Tecnológico de Celaya.

SELECCIONA EN CADA UNO DE ACUERDO A LAS INDICACIONES.

Ver ejemplo en la siguiente hoja

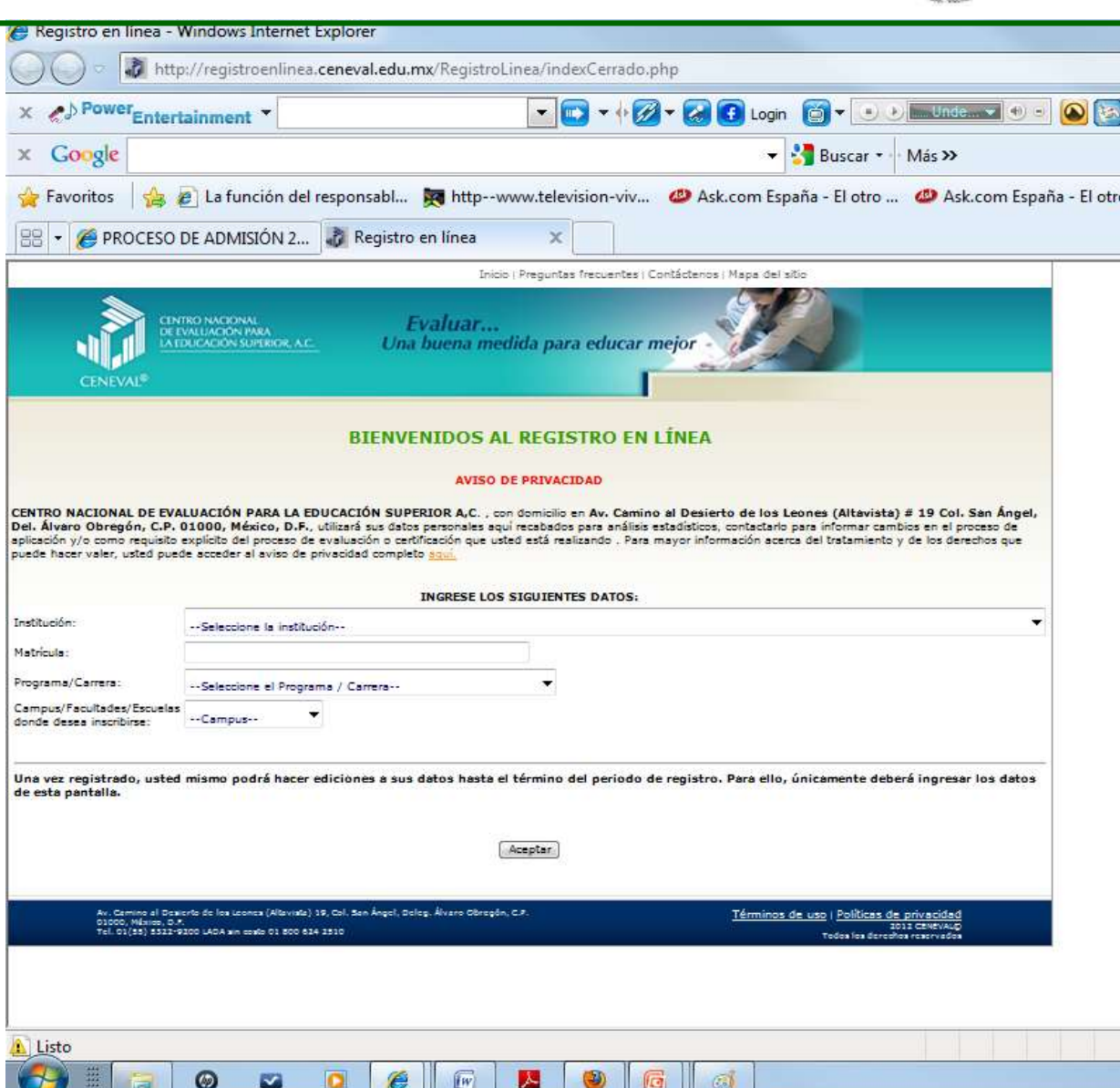

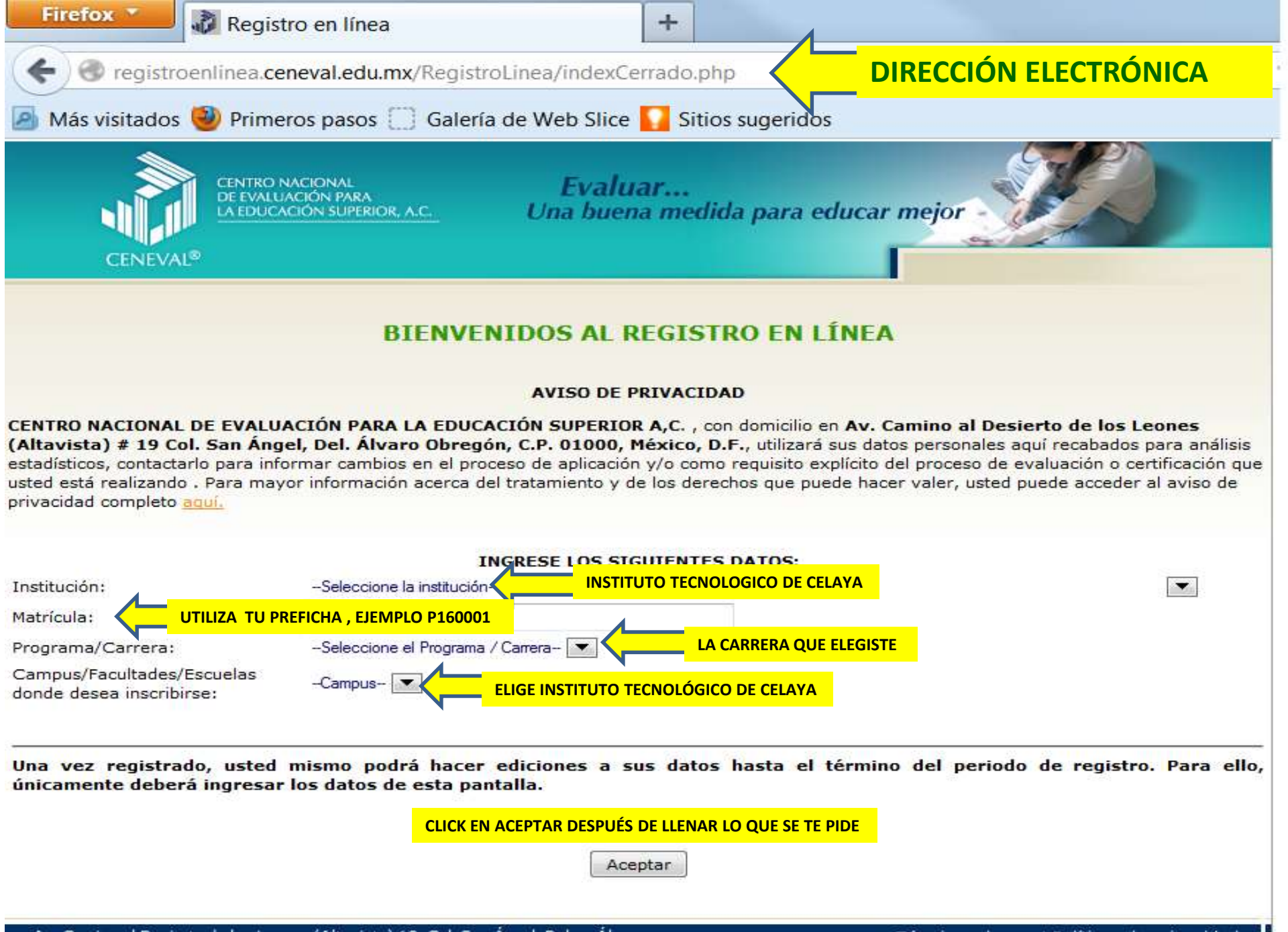

Av. Camino al Desierto de los Leones (Altavista) 19, Col. San Ángel, Deleg. Álvaro Obregón, C.P. 01000, México, D.F. Tal. 01(55) 2000 2000 LADA els estats 01 200 624 2510 Términos de uso | Políticas de privacidad 2014 CENEVAL©

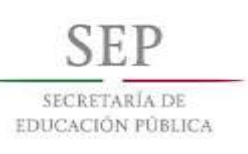

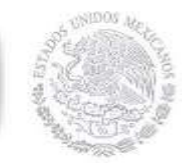

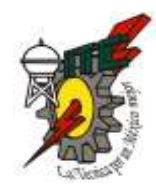

0

Se mostrará tu nombre automáticamente.

### En contraseña:

Escribe la contraseña que se te envío por correo al inicio y que es la que has estado utilizando en el Sistema de Admisión.

## En confirmación:

Vuelve a escribir la contraseña

| CENEVAL               | DE EVALUACIÓN PARA<br>LA EDUCACIÓN SUPERIOR, A.C. | Una buena medida                     |
|-----------------------|---------------------------------------------------|--------------------------------------|
| Examen Na             | acional de Ingreso a la Ec                        | lucación Superior                    |
| EXANLI                |                                                   |                                      |
| Si el nombre que apar | ece a continuación no es el suvo:                 | por favor, presione el botón "Regres |

Al ser la primera vez que entra a su cuenta, es necesario que genere una contraseña antes d seguro, ya que a través de ella podrá regresar al sistema a editar su registro o re

La contraseña es libre, alfanumérica y deberá contar con un mínimo de 4 caracteres.

| Nombre:           | CERVANTES LOPEZ |  |
|-------------------|-----------------|--|
| Contraseña :      |                 |  |
| Confirmación<br>: |                 |  |
| Aceptar           |                 |  |

Av. Camino al Desierto de los Leones (Altavista) 19, Col. San Ángel, Deleg. Álvaro Obregón, C.P. 01000, México, D.F. Tel. 01(55) 5322-9200 LADA sin costo 01 800 624 2510

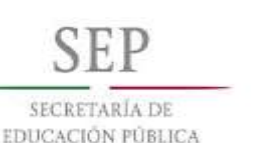

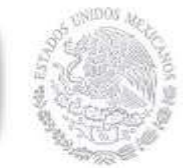

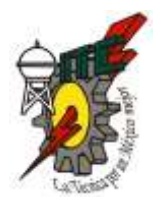

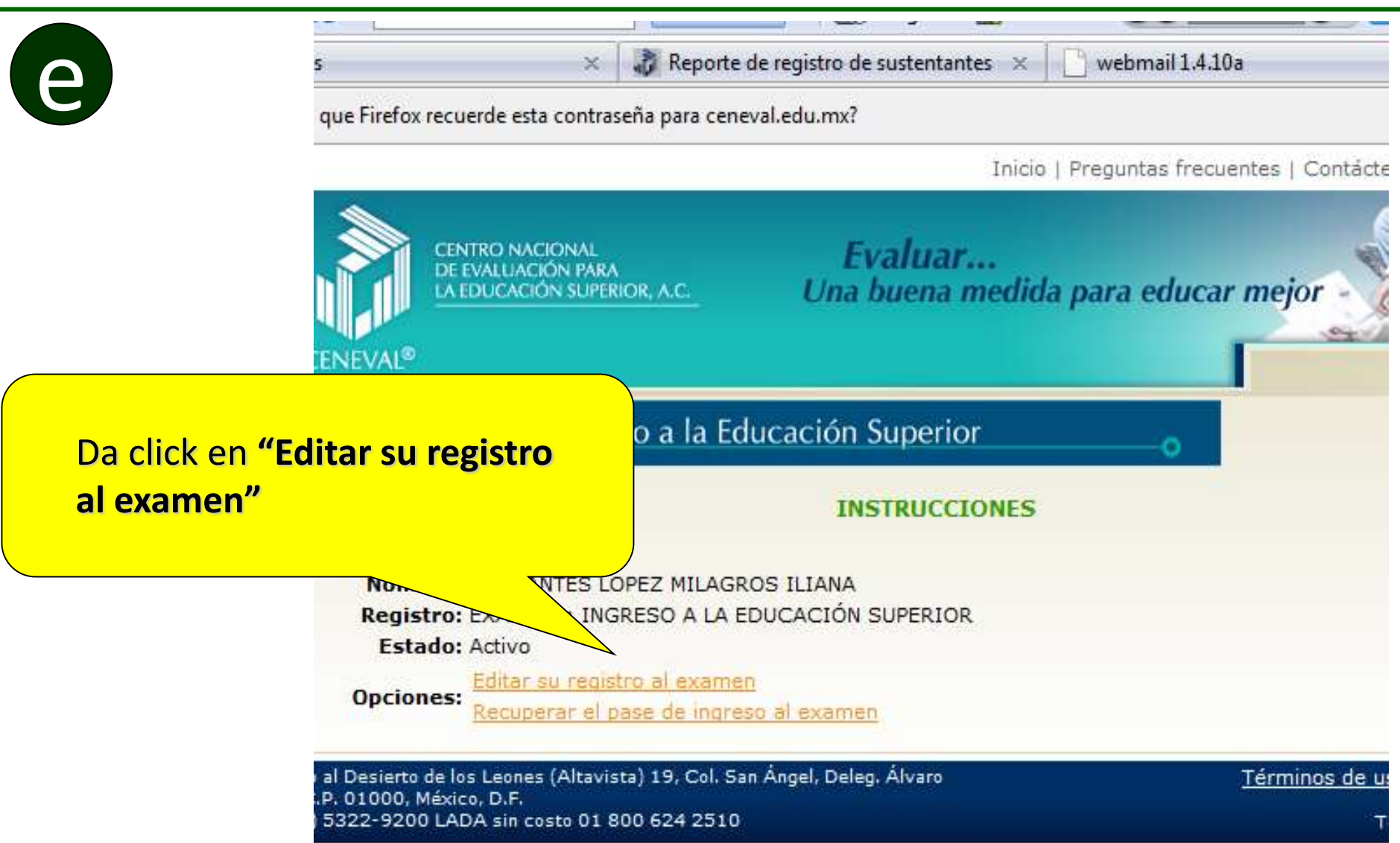

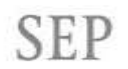

SECRETARÍA DE EDUCACIÓN PÚBLICA

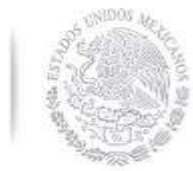

#### TECNOLÓGICO NACIONAL DE MÉXICO Instituto Tecnológico de Celaya

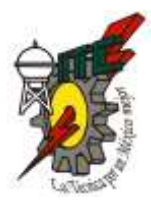

Inicio | Preguntas frecuentes | Contáctenos | Mapa del sitio

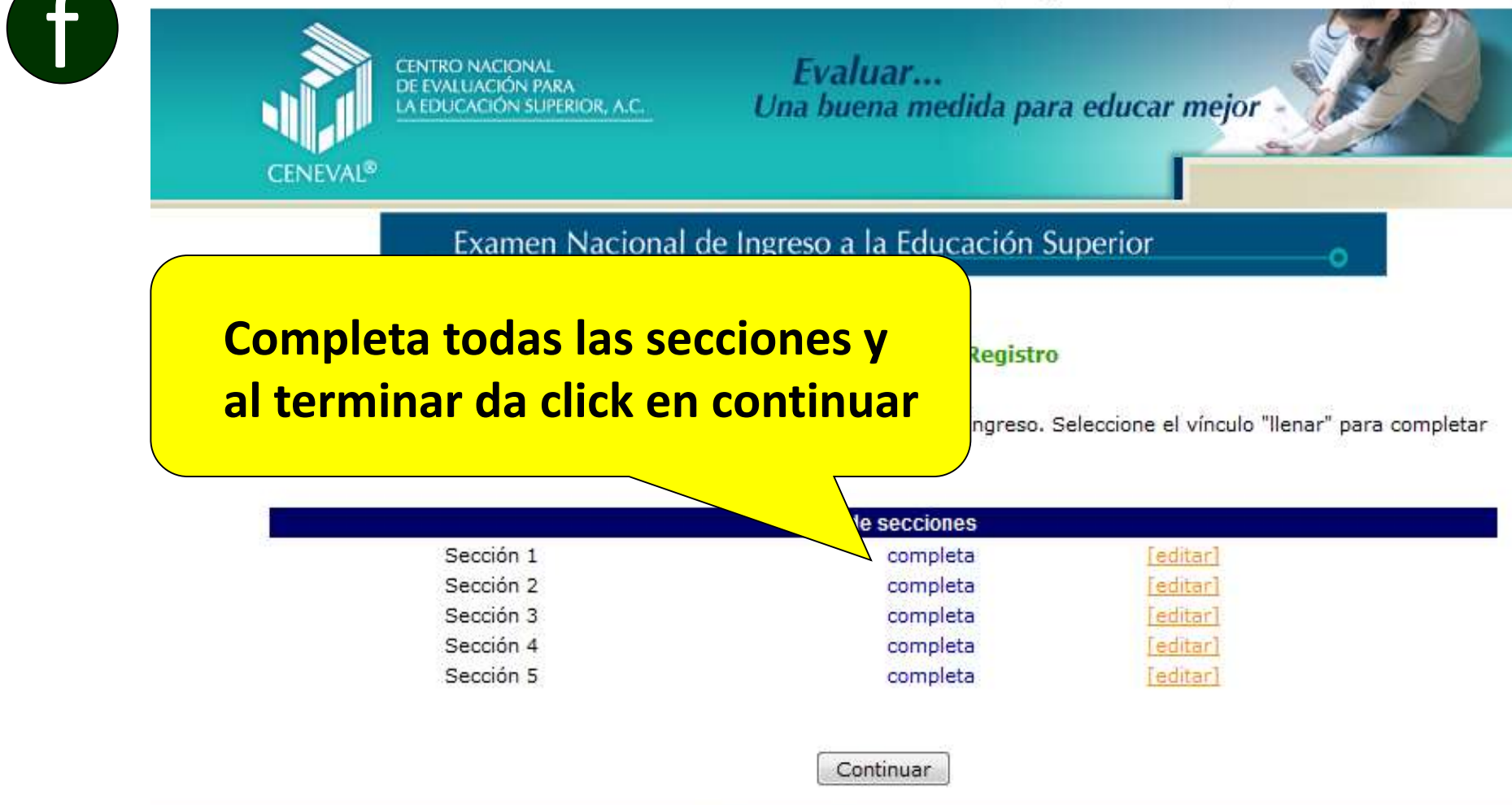

Te sugerimos termines cada una de las secciones completamente, NO dejes espacios vacíos, NI secciones incompletas, para que tu registro se lleve a cabo correctamente.

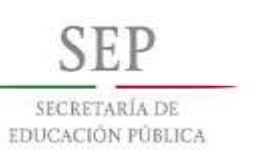

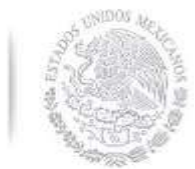

Este documento impreso

Laoiz del núm. 2 o 2 %

Número de folio:

Programa/Carrera;

Nombre del examen:

Fecha y horario en que tendrá lugar

Matricula:

Dirección:

examen

 Goma Sacapuntas

#### TECNOLÓGICO NACIONAL DE MÉXICO Instituto Tecnológico de Celaya

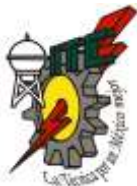

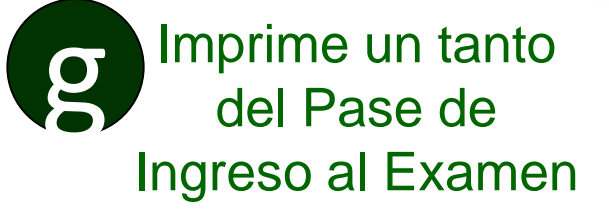

Cuando termines de capturar la información en cada una de las secciones y des continuar, aparecerá el PASE DE INGRESO AL EXAMEN.

Te sugerimos imprimir un tanto y guardar el archivo en tu computadora o usb..

Te recordamos que este documento es muy importante, ya que lo tienes que presentar el día 03 de junio, para poder ingresar al examen de admisión.

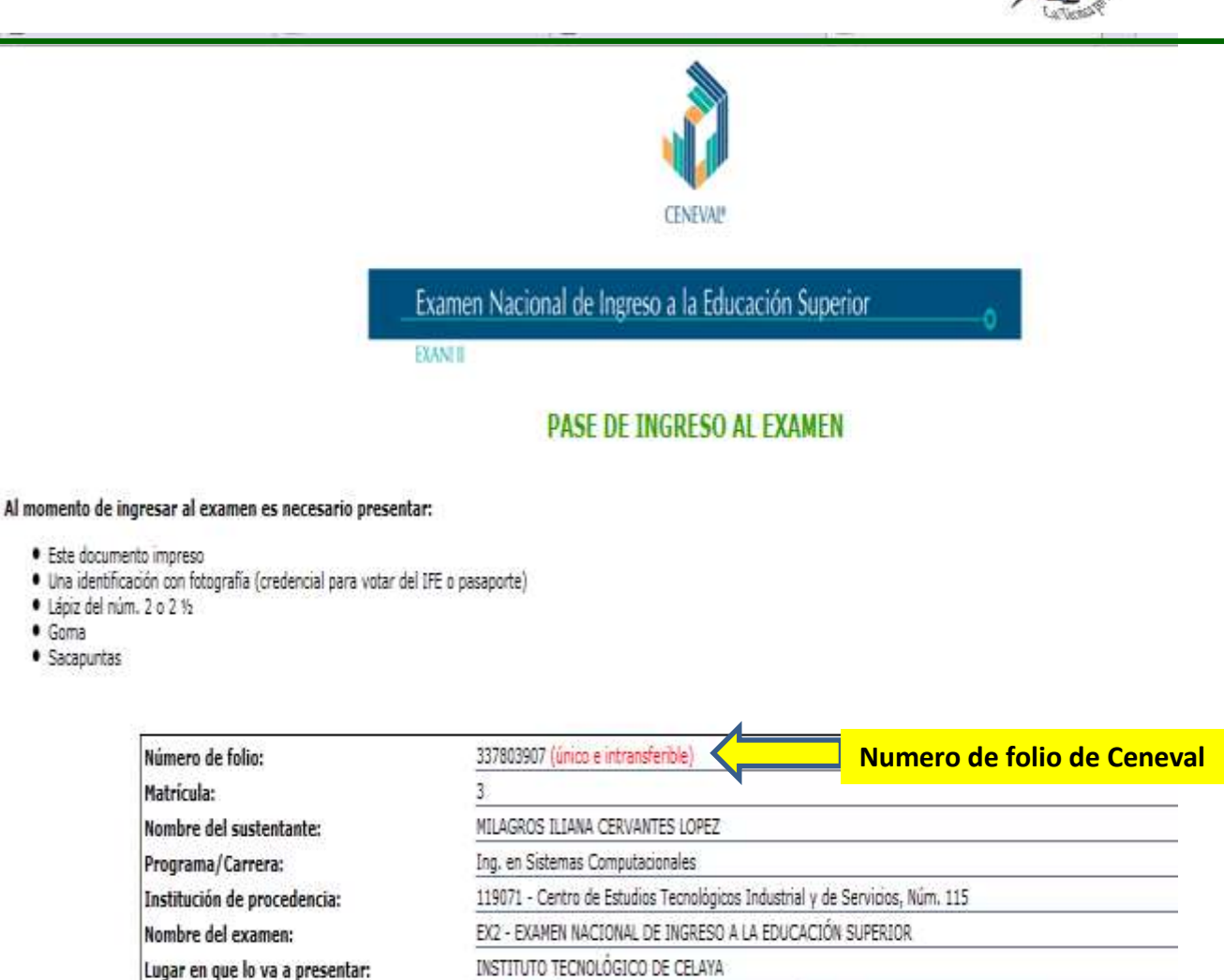

AV. TECNOLÓGICO ESQUINA CON ANTONIO GARCÍA CUBAS S/N ALFREDO V. BONFIL 38030 (461)-6 11 75 75 CELAYA.GUANAJUATO

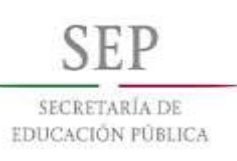

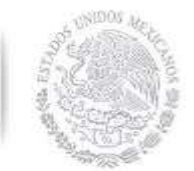

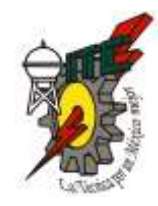

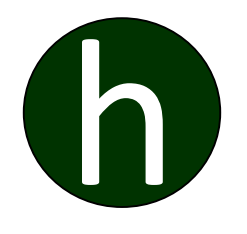

Después de Guardar e Imprimir tu **HOJA DE PASE DE INGRESO AL EXAMEN**, deberás esperar de 3 a 4 días hábiles, para continuar con el Proceso de Admisión.

Al termino de este tiempo deberás ingresar a la página: https://sii.itcelaya.edu.mx/admision/index.php

Ingresa con tu numero de preficha y contraseña, en ese momento ya debe aparecer en el menú, un icono con nombre: "FICHA PARA EXAMEN DE ADMISIÓN"

Para mayor información sobre la ficha para examen de admisión, y como obtenerla, consulta el paso No. 5 "Descarga Ficha para el Examen de Admisión".